Keysight Models 6811B – 6814B, 6834B, and 6843A AC Power Solutions

Quick Start Guide

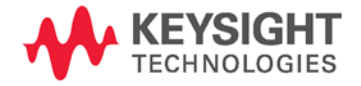

NOTICE: This document contains references to Agilent Technologies. Agilent's former Test and Measurement business has become Keysight Technologies. For more information, go to **www.keysight.com.** 

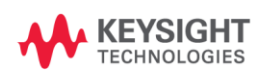

### **Safety Notices**

The following general safety precautions must be observed during all phases of operation of this instrument. Failure to comply with these precautions or with specific warnings elsewhere in this manual violates safety standards of design, manufacture, and intended use of the instrument. Keysight Technologies assumes no liability if the customer fails to comply with these requirements.

#### WARNING: LETHAL VOLTAGES

Ac sources can supply 425 V peak at their output. DEATH on contact may result if the output terminals or circuits connected to the output are touched when power is applied. Hazardous voltages can remain active inside the unit even after it has been turned off. If the internal LED's are on, hazardous voltages are present.

#### General

This product is a Safety Class 1 instrument (provided with a protective earth terminal). The protective features of this product may be impaired if it is used in a manner not specified in the operation instructions. Any LEDs in this product are Class 1 LEDs as per IEC 825-1. This ISM device complies with Canadian ICES-001. Cet appareil ISM est conforme à la norme NMB-001 du Canada.

#### **Environmental Conditions**

This instrument is intended for indoor use in an installation category II, pollution degree 2 environment. It is designed to operate at a maximum relative humidity of 95% and at altitudes of up to 2000 meters. Refer to the specification tables for the ac mains voltage requirements and ambient operating temperature range. Do not operate the instrument in the presence of flammable gases or fumes.

#### **Before Applying Power**

Verify that all safety precautions are taken. Make all connections to the unit before applying power. Note the instrument's external markings described under "Safety Symbols"

#### **Ground the Instrument**

To minimize shock hazard, the instrument chassis and cover must be connected to an electrical ground. The instrument must be connected to the ac power mains through a grounded power cable, with the ground wire firmly connected to an electrical ground (safety ground) at the power outlet. Any interruption of the protective (grounding) conductor or disconnection of the protective earth terminal will cause a potential shock hazard that could result in personal injury.

#### **Fuses**

Only fuses with the required rated current, voltage, and specified type (normal blow, time delay, etc.) should be used. Do not use repaired fuses or shortcircuited fuseholders.

#### **Do Not Remove the Cover**

Operating personnel must not remove instrument covers. Parts replacement and internal adjustments must be made only by qualified service personnel.

#### In Case of Damage

Instruments that appear damaged or defective should be made inoperative and secured against unintended operation until they can be repaired by qualified service personnel.

#### CAUTION

A **CAUTION** notice denotes a hazard. It calls attention to an operating procedure, practice, or the like that, if not correctly performed or adhered to, could result in damage to the product or loss of important data. Do not proceed beyond a **CAUTION** notice until the indicated conditions are fully understood and met.

#### WARNING

A WARNING notice denotes a hazard. It calls attention to an operating procedure, practice, or the like that, if not correctly performed or adhered to, could result in personal injury or death. Do not proceed beyond a WARNING notice until the indicated conditions are fully understood and met.

#### Safety Symbols

31

|               | Direct current                                                                                |
|---------------|-----------------------------------------------------------------------------------------------|
| $\sim$        | Alternating current                                                                           |
| $\sim$        | Both direct and alternating current                                                           |
| $\sim$        | Three phase alternating current                                                               |
| <u> </u>      | Earth (ground) terminal                                                                       |
|               | Protective earth ground terminal.                                                             |
| $\rightarrow$ | Frame or chassis<br>terminal                                                                  |
| $\bot$        | Terminal is at earth<br>potential.                                                            |
| Ν             | Neutral conductor on<br>permanently installed<br>equipment                                    |
| L             | Line conductor on<br>permanently installed<br>equipment.                                      |
|               | On supply                                                                                     |
| 0             | Off supply                                                                                    |
| $\bigcirc$    | Standby supply. Unit is not<br>completely disconnected<br>from ac mains when switch<br>is off |
|               | In position of a bi-stable<br>push switch                                                     |
|               | Out position of a bi-stable<br>push switch                                                    |
| 4             | Caution, risk of electric<br>shock                                                            |
| <u></u>       | Caution, hot surface                                                                          |
| Ń             | Caution, refer to<br>accompanying<br>description                                              |

### Contents

| Contents                                        | .3 |
|-------------------------------------------------|----|
| The front panel - at a glance                   | .4 |
| The rear panel – at a glance                    | .5 |
| What the ac source can do                       | .6 |
| How to use the front panel                      | .8 |
| Some basic operations1                          | 10 |
| Measuring the output1                           | 2  |
| Programming output transients1                  | 4  |
| Programming trigger synchronization and delays1 | 6  |
| The front panel menus - at a glance1            | 8  |

**NOTE:** You can contact Keysight Technologies at one of the following telephone numbers for warranty, service, or technical support information.

In the United States: (800) 829-4444 In Europe: 31 20 547 2111 In Japan: 0120-421-345

Or use our Web link for information on contacting Keysight in your country or specific location: <u>www.keysight.com/find/assist</u>

Or contact your Keysight Technologies Representative.

© Keysight Technologies 1995 - 2014

This document contains proprietary information protected by copyright. All rights are reserved. No part of this document may be photocopied, reproduced, or translated to another language without the prior agreement and written consent of Keysight Technologies as governed by United States and international copyright laws.

Part number: 5962-0883 Print date: December, 2014

### The front panel - at a glance

14-character display shows menu commands and measured values.

 Annunciators indicate operating modes and status conditions.

Rotary controls set voltage and frequency when ac source is in local mode.

- Turn rapidly for coarse control
- Turn slowly for fine control.

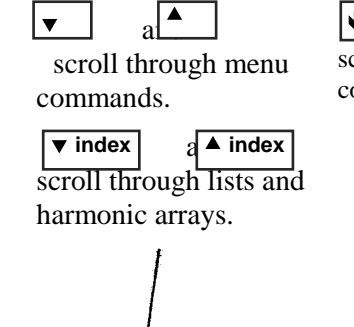

■ an ■ scroll through

command parameters.

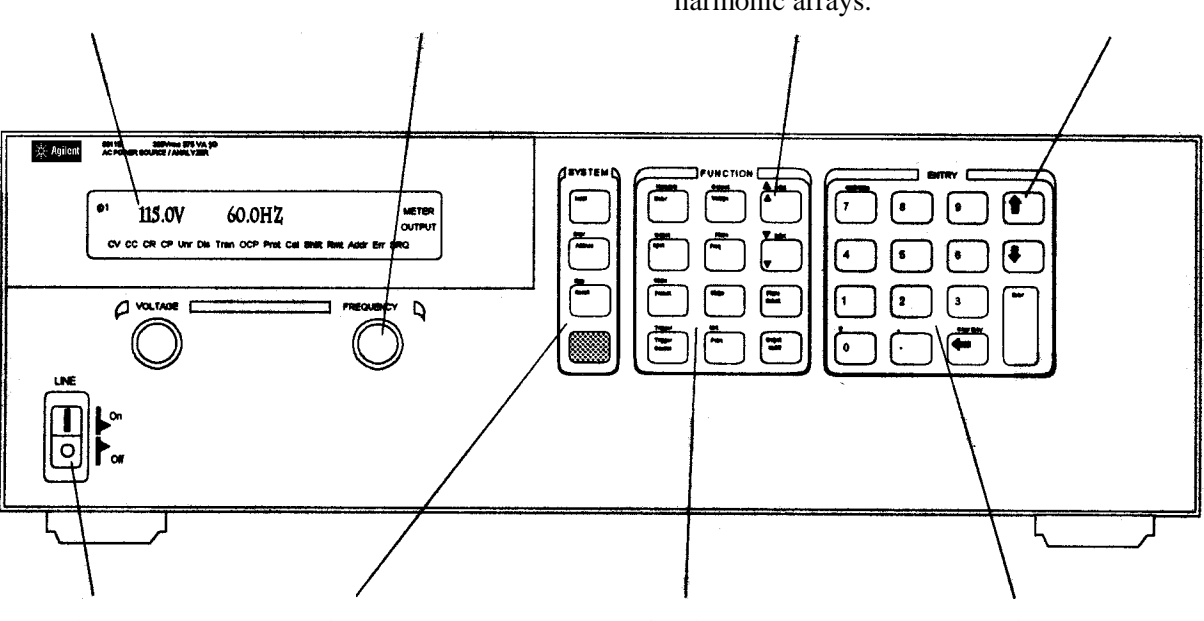

Turns the ac source on or off

System keys:

- Return to Local mode
  Set the GPIB address
  - and other system parameters Set the RS-232
  - Set the RS-232 interface
  - Display SCPI error codes
  - Save and recall instrument states

Function keys:

- Enable/disable the output
- Select output phases
- Select front panel metering and harmonic analysis functions
- Program voltage frequency, phase, current limit, pulse parameters, and waveform shapes
- Set and clear protection functions
- Select output and input coupling
- Monitor status
- Scroll through front panel menu commands.

- Entry keys:
- Enter values
- Increment or
- decrement values
- Scroll through command parameters.
- Calibrate the ac source.

### The rear panel – at a glance

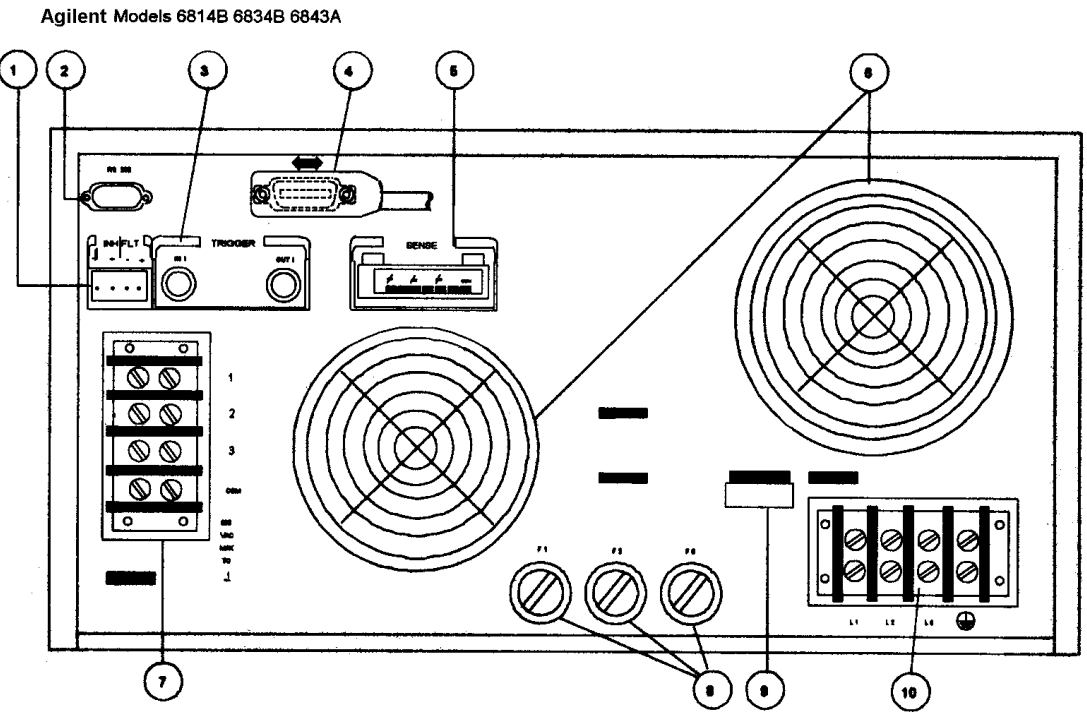

Agilent Models 6811B 6812B 6813B

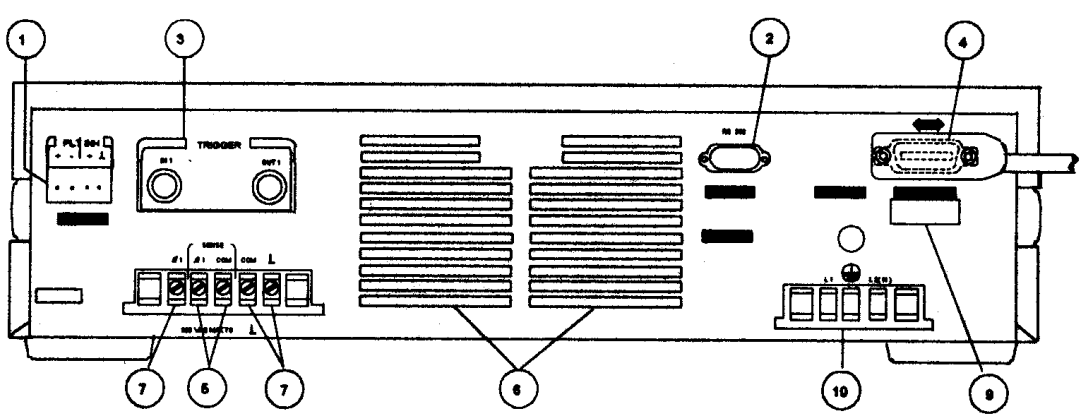

#### Rear Panel Connections (see Chapter 3 in the User's Guide for details)

- 1 INH (Remote Inhibit) TTL input signal for externally disabling the power source. FLT (Discrete Fault Indicator) TTL output signal when there is a device fault.
- **2** RS-232 connector for remote controller.
- **3** TRIGGER BNC connectors for external trigger inputs and &source; trigger outputs.
- 4 GPIB connector and GPIB cable for remote controller.
- **5** SENSE connections for remote voltage sensing at the load.
- 6 Airflow Vents (do not block).
- 7 OUTPUT power connections to the load. ( $\phi 2$ ,  $\phi 3$  connections available on Keysight 6834B only.)
- **8** AC Input Line Fuses (Keysight 6814B/6834B/6843A only. Other models have internal fuses).
- **9** LINE RATING label specifies power source required by the power source.
- **10** AC Line Input connections from the power source.

### What the ac source can do

### Generate waveform shapes

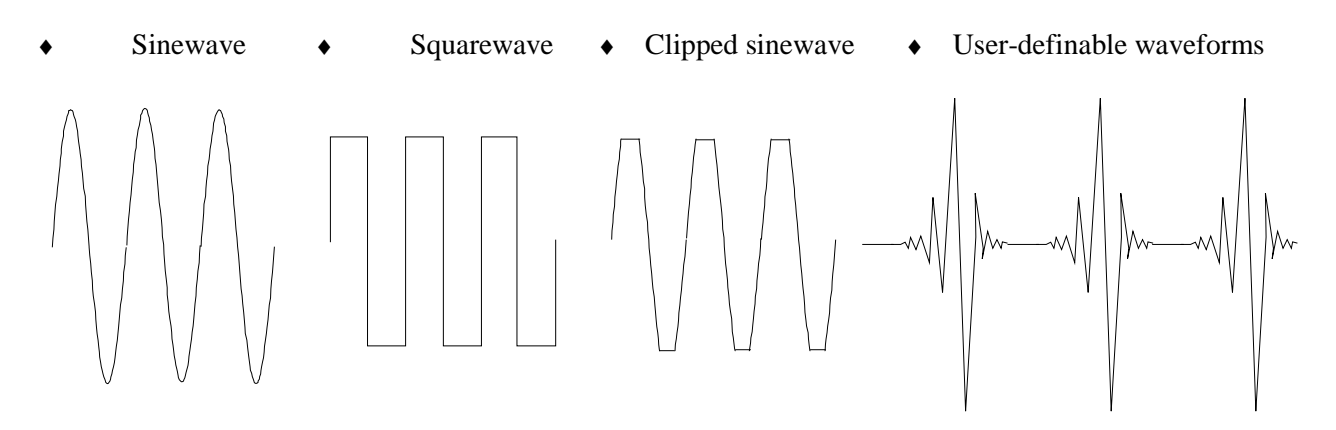

### Program the output

- Phase
- Ac rms voltage
- Distortion
- Frequency
- Voltage and frequency slew rates
- Rms current limit

### Make the following measurements

- Ac rms, ac + dc rms voltage
- Ac rms, ac + dc rms current; plus repetitive and non-repetitive peak current
- Real, reactive, and apparent power
- Harmonic analysis of voltage and current waveforms giving amplitude, phase, and total harmonic distortion results of up to the 50th harmonic.
- Triggered acquisition of digitized voltage and current with extensive post-acquisition calculations

Keysight Models 6811B, 6812B, 6813B program the following additional output functions:

- Dc voltage
- Peak Current limit
- AC coupling
- Impedance

Keysight Models 6811B, 6812B, 6813B make the following additional measurements:

- Dc voltage
- Dc current

Keysight Model 6834B makes the following additional measurement:

• Total power and neutral current

### Synchronize transient events or measurements with external signals

- Triggers applied to the unit
  - External TTL Signal IN OUT
  - Shift + Trigger

### **Operate in four transient modes**

Fixed
 • Step
 • Pulse
 • List

### Operate under local or remote control

- From the front panel keys
- Through the built-in GPIB or RS-232 interfaces

### Implement protection features

- Over-voltage
- Over-current
- Over-power
- Over-temperature
- User-defined external events (via a FLT shutdown signal)
- **Quick Start Guide**

• Triggers generated by the unit

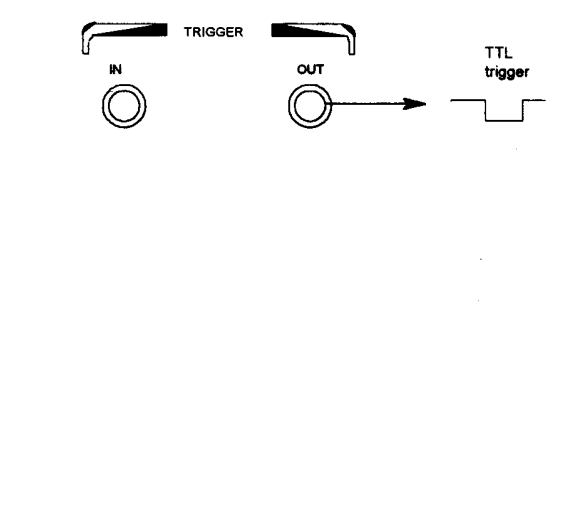

### How to use the front panel

Make sure the unit is turned on.

### From the System key group

Local

Press **Local** to activate the front panel keypad if the unit is not already in local mode. (If the Local Lockout command is in effect, cycle power to return the unit to local mode.)

#### From the Function key group

Voltage

Press **Voltage** to select the voltage function. To select a different function, simply press the appropriate key.

To select a function appearing above a key (such as **Current**), first press the blue shift key, then press the key below the function.

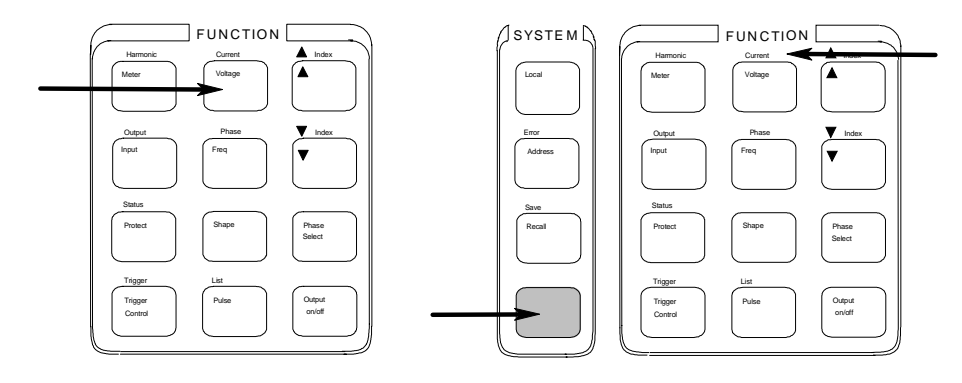

**NOTE:** Pressing Output on/off, Phase Select, or (Shift) + Trigger immediately implements the function. Display annunciators indicate that an immediate action has occurred. All other function keys have command menus underneath them that are accessed via the  $\blacktriangle$  and  $\blacktriangledown$  keys after the function key is pressed. Refer to "The front panel menus- at a glance".

Use these keys to move through the command menus of the selected function.

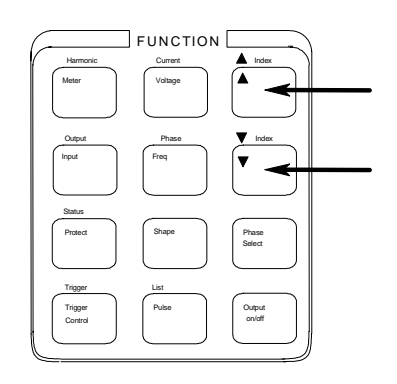

The following chart shows the commands in the Voltage function menu. Some commands may not appear on all models. Menus are circular, you can return to the starting position by continuously pressing  $\blacktriangle$  or  $\blacktriangledown$ .

| Key     |   | Display                  | Command Function                                |
|---------|---|--------------------------|-------------------------------------------------|
| Voltage | ] | VOLT <value></value>     | Set immediate rms output voltage                |
|         | ▼ | VOLT:T <value></value>   | Set triggered rms output voltage                |
|         | ▼ | VOLT:M FIXED             | Select the voltage mode                         |
|         | ▼ | OFFSET <value></value>   | Set immediate dc offset voltage                 |
|         | ▼ | OFFSET:T <value></value> | Set triggered dc offset voltage                 |
|         | ▼ | OFFSET:M FIXED           | Select the dc offset voltage mode               |
|         | ▼ | RANGE 150                | Selects the voltage range                       |
|         | ▼ | SLEW <value></value>     | Set immediate voltage slew rate in volts/second |
|         | ▼ | SLEW:T <value></value>   | Set triggered voltage slew rate in volts/second |
|         | ▼ | SLEW:M FIXED             | Select the voltage slew mode                    |
|         | ▼ | ALC INT                  | Select the voltage sense source                 |
|         | ▼ | ALC:DET RMS              | Select the voltage sense detector               |

#### From the Entry key group

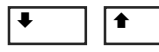

Use these keys to increment/decrement or select the command parameters to be executed. If the parameter is a number, use these keys to make minor changes to the value. **Enter** enters the selection and returns to the Meter function.

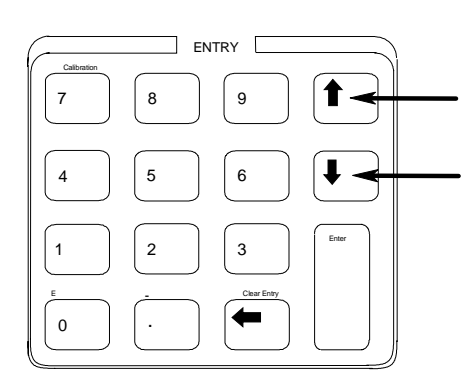

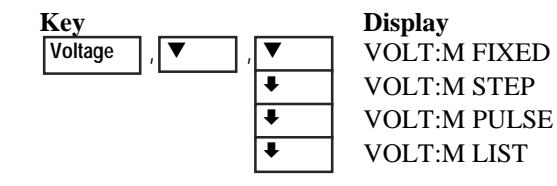

**Description** Sets fixed mode Sets step mode Sets pulse mode Sets list mode

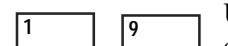

Use the numeric Entry keys to directly enter a value for the command parameter. For example, to enter a value for the voltage parameter:

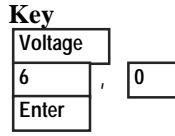

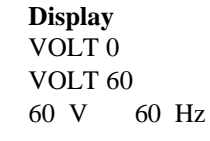

**Description** 0 volts 60 volts enters the value and returns to the Meter function

## Some basic operations

Make sure the unit is turned on. Use either the front panel keys or the corresponding SCPI commands.

The column on the left indicates the front panel keys that program the indicated action. If the SCPI programming syntax is substantially different from the front panel menu command, it is shown inside parentheses ().

The text to the right describes the result. If appropriate, the resultant output waveshape is shown underneath the description.

### Enable the output

Output On/Off

When the output is enabled, the programmed voltage appears at the output and the Dis annunciator turns off.

### Select the output phase (Keysight 6834B only)

| Phase Select |    |
|--------------|----|
| (INST:NSEL   | _) |

You can specify phases individually, or you can couple the phases. When phases are coupled, all three phase annunciators ( $\phi$ 1,  $\phi$ 2,  $\phi$ 3) on the front panel are on, indicating that commands will be sent to all three phases. Note that front panel metering is only done one phase at a time (except for the total power and neutral current measurements).

### Set the voltage

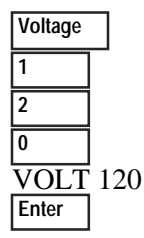

When this command is sent, the output voltage is set to 120 V rms.

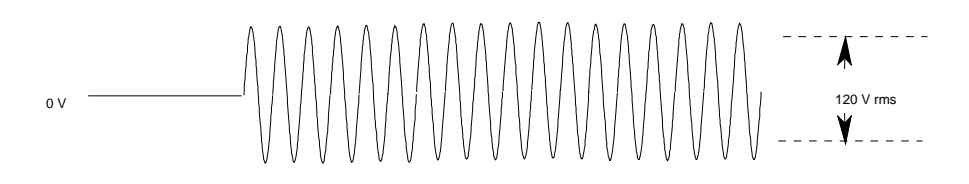

### Set the frequency

| Freq  |    |
|-------|----|
| 5     |    |
| 0     |    |
| FREQ  | 50 |
| Enter |    |

When this command is sent, the output frequency is set to 50 Hz.

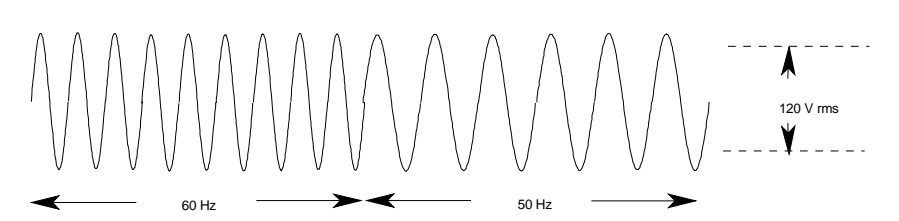

#### Set the rms current limit (and peak current on Keysight 6811B/6812B/6813B units)

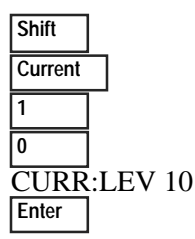

When this command is sent, the rms current limit is set to 10 A. If more current than the programmed limit is drawn, the output voltage amplitude is reduced to keep the rms current within the specified limit. Press **Shift** 

**Current** and  $\mathbf{\nabla}$  to access CURR:PEAK, which lets you set the peak current limit on Keysight 6811B/6812B/6813B units. Note that the peak current limit circuit on these units acts instantly and clips the output voltage to maintain the programmed peak limit.

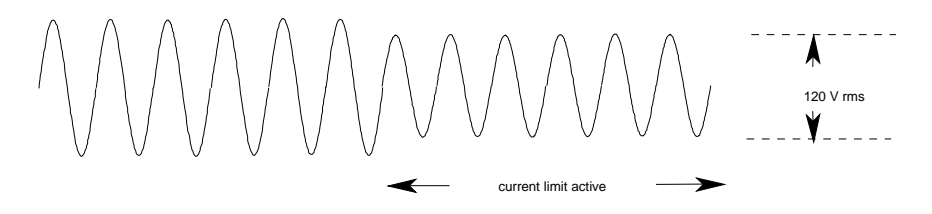

**NOTE:** The rms current limit circuit is slower than the peak current limit circuit and, depending on the setting of the peak current limit and the load on the output, your unit may generate momentary peak currents that can well exceed the rms current limit.

#### Select a waveshape

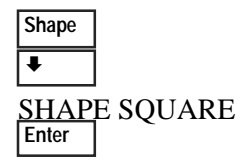

When this command is sent, the output generates a squarewave. Note that the peak-to-peak amplitude of the squarewave is less that that of a sinewave when it is programmed to the same rms voltage amplitude.

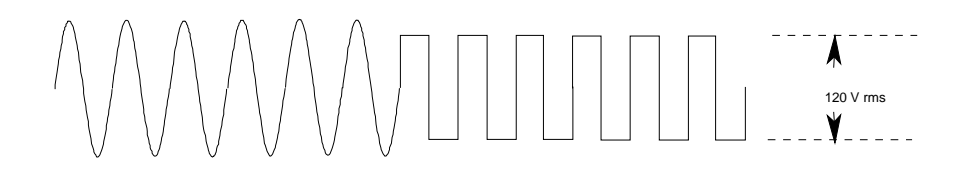

#### **Program a protection function**

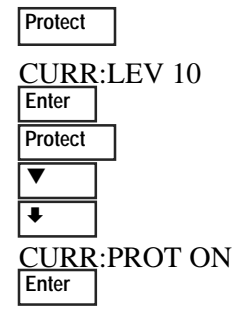

These commands clear all previously set protection functions and then set the current protection, which disables the output when an overcurrent condition is detected. The OCP annunciator will light when this command is programmed.

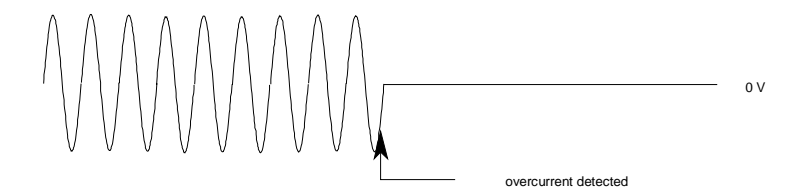

## Measuring the output

All measurements are based on acquiring and subsequently processing output waveform information. When the ac source is on, it takes measurements and updates the front panel meter continuously. The **Meter** key accesses the measurement functions from the front panel.

The SCPI MEASure command acquires **new** waveform information each time it is executed. The SCPI FETCh command does not acquire new waveform information but extracts the desired information from previously acquired waveform data. SCPI commands let you measure phases individually or simultaneously measure all phases using the FETCh command.

### **Measurement functions**

The following example illustrates the measurements that can be returned by the front panel of the ac source when sourcing power to a typical non-resistive load such as a power supply. The ac source output voltage and current waveforms are shown on the next page.

**NOTE:** On Keysight 6811B, 6812B, and 6813B units, the **Input** key selects the meter coupling and hence, what the meter will measure. The choices are: AC only, DC only, or AC + DC.

| Meter | 120V 60HZ     | rms voltage and frequency    |
|-------|---------------|------------------------------|
|       | 120V 1.925A   | rms voltage and current      |
| ▼     | 1.93A 60HZ    | rms current and frequency    |
| ▼     | 120V 150.5W   | rms voltage and power        |
| ▼     | 2.82 CREST F  | current crest factor         |
| ▼     | 5.379A PK REP | peak current, repetitive     |
| ▼     | 36.83A PK NR  | peak current, non repetitive |
| ▼     | 230.6VA       | apparent power               |
| ▼     | 175.2 VAR     | reactive power               |
| ▼     | 0.65 PFACTOR  | power factor                 |

Note that in addition to the measurement functions listed above, the Keysight 6834B unit can also measure total power of all phases and neutral rms current.

### Harmonic measurements

Use the harmonic menu to make harmonic measurements of the output current. The following example illustrates the current magnitude measurements returned at harmonics 0 to 5. Note that harmonic 1 is the fundamental. Harmonic 0 is the dc component.

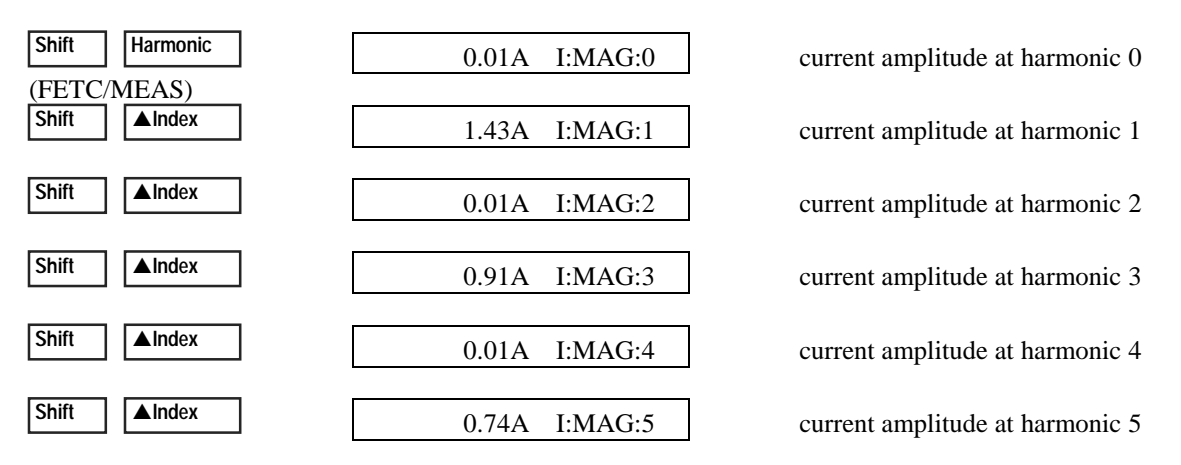

### Output voltage and current waveforms

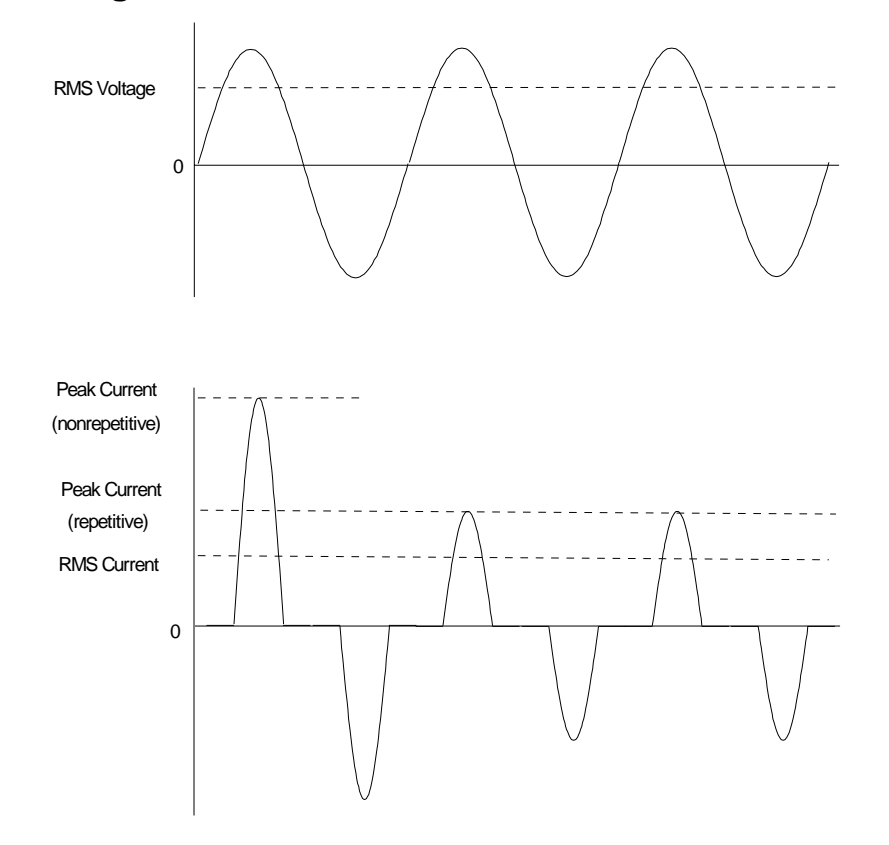

## Programming output transients

Up to now the ac source has been programmed with the transient system in Fixed mode. The following examples briefly describe the transient system's Step, Pulse, and List modes, which require the application of a trigger to implement the transient mode.

**NOTE:** For the examples that follow, press **Shift Output**, scroll to \*RST and press **Enter** to reset the unit prior to each example. Also press **Enter** to enter or activate each selection.

#### Program an output step

#### Voltage

| VOLT:M STEP     |         |  |
|-----------------|---------|--|
| VOLT 1          | 20      |  |
| VOLT:           | Г 150   |  |
| Trigger Control |         |  |
| INIT IMMED      |         |  |
| Shift           | Trigger |  |

Step transients transition to a new output level upon receipt of a trigger. When these commands are sent, the voltage amplitude is stepped from its previous setting to 150 V rms upon receipt of a trigger.

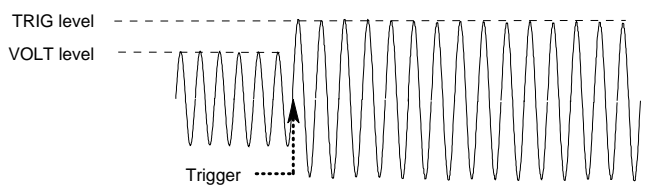

#### Program an output pulse

VOLT level

TRIG level

| Voltage |         |
|---------|---------|
| VOLT:M  | I PULSE |
| VOLT 12 | 20      |
| VOLT:T  | 90      |
|         |         |

Pulse

WIDTH .01 PER .03 COUNT 2 Trigger Control INIT IMMED Shift Trigger

Program an output list

| Voltage         |  |  |
|-----------------|--|--|
| VOLT: M LIST    |  |  |
| VOLT 120        |  |  |
| Shift List      |  |  |
| DWELL [0] .5    |  |  |
| DWELL [1] .5    |  |  |
| DWELL [2] .5    |  |  |
| VOLT [0] 130    |  |  |
| VOLT [1] 140    |  |  |
| VOLT [2] 150    |  |  |
| STEP AUTO       |  |  |
| Trigger Control |  |  |
| INIT IMMED      |  |  |
| Shift Trigger   |  |  |

Pulse transients transition to a new output level upon receipt of a trigger and return to the original level after a specified time, repeating this action by the number of times specified by the count. When these commands are sent, two output pulses step the voltage amplitude from its previous setting to 90 V rms upon receipt of a trigger. At the end of the specified period (multiplied by the count), the voltage returns to its original level.

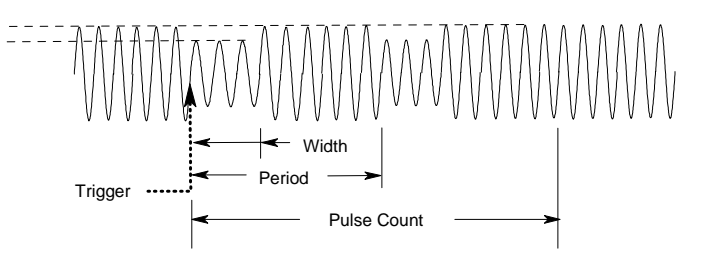

List transients generate complex output sequences. When these commands are sent, the voltage amplitude is sequentially stepped to three levels upon receipt of a trigger, and then returns to the original voltage level. The output remains at each list step for .5 seconds. The values inside the brackets ([]) are the list index references. Use **Clear Entry** to clear a list.

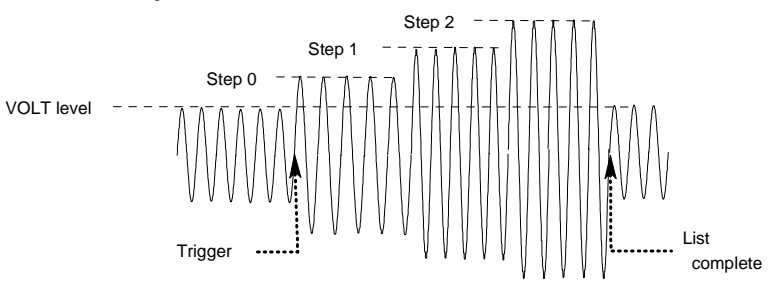

#### More transient examples

The previous examples showed how the transient system can be used to control the output voltage amplitude. The transient system can also control output frequency, phase, waveform shape, voltage and frequency slew rates, offset voltage, and peak current limit. The following examples illustrate how the transient system's Pulse mode can generate frequency, shape, phase, and voltage slew pulses.

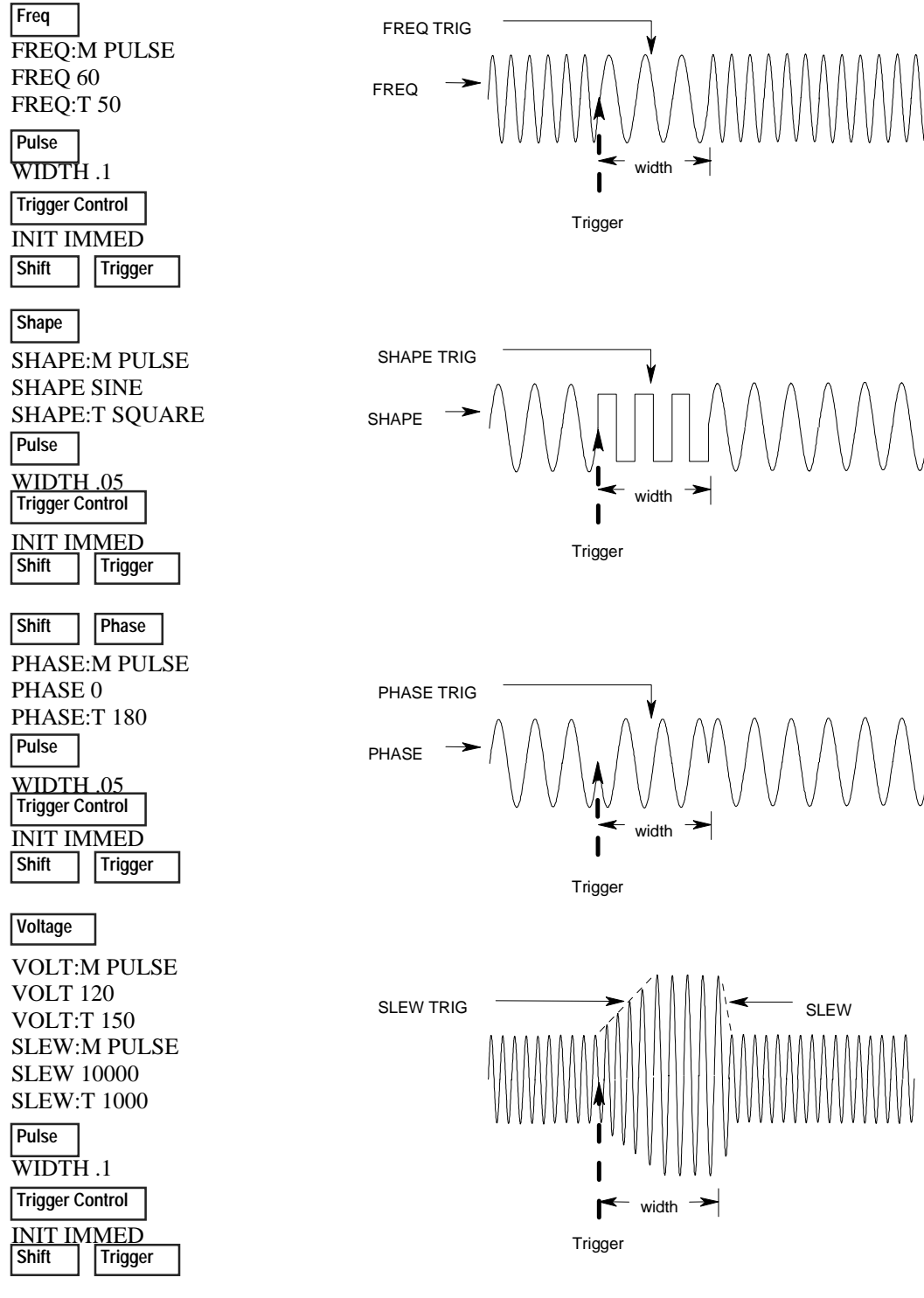

### Programming trigger synchronization and delays

The previous transient examples were programmed to respond to immediate triggers. However, delayed and phase synchronized triggers can also be programmed as shown in the following examples.

### No delay; no phase synchronization

Voltage **VOLT:M STEP VOLT 120** VOLT:T 150

Trigger Control

DELAY 0 SYNC:SOUR IMM **INIT:IMMED** Shift Trigger

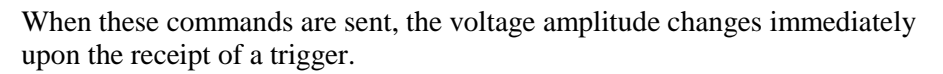

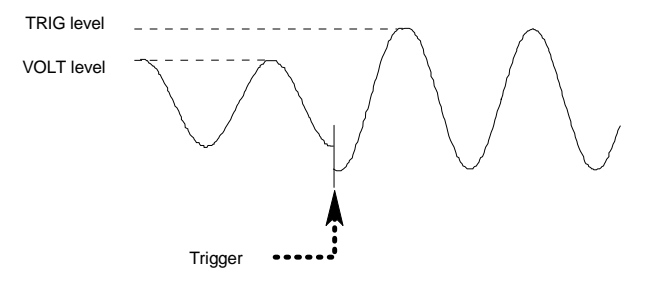

#### No delay; 90 degrees phase synchronization

Voltage **VOLT:M STEP VOLT 120 VOLT:T 150** 

Trigger Control

DELAY 0 SYNC:SOUR PHAS SYNC:PHAS 90 INIT:IMMED

Shift Trigger When these commands are sent, the voltage amplitude changes at the next 90 degree phase angle that occurs following the receipt of a trigger.

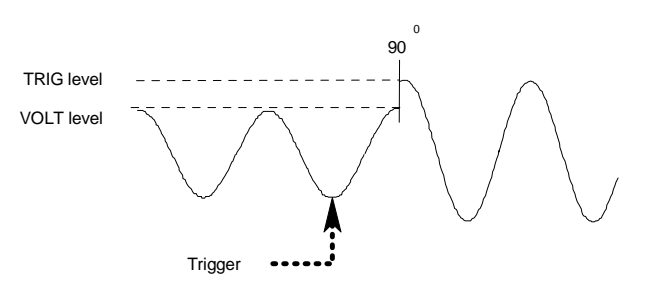

### Trigger delay; no phase synchronization

Voltage VOLT:M STEP **VOLT 120** VOLT:T 150

When these commands are sent, the voltage amplitude changes .0167 seconds after the receipt of a trigger.

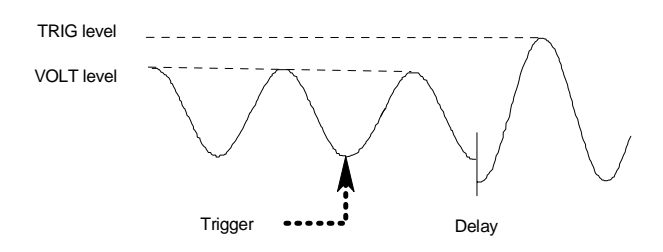

Trigger Control

**DELAY** .0167 SYNC:SOUR IMM INIT:IMMED Shift Trigger

16

### Trigger delay; 90 degree phase synchronization

Voltage When these commands are sent, the voltage amplitude changes at the next VOLT:M STEP 90 degree phase angle that occurs after the .0167 second delay has expired, **VOLT 120** following the receipt of a trigger. VOLT:T 150 Trigger Control 90 TRIG level **DELAY** .0167 VOLT level SYNC:SOUR PHAS SYNC:PHAS 90 INIT:IMMED Shift Trigger Trigger Delay

#### More about the trigger system

In the previous examples, a front panel trigger is used to generate the output transients. The trigger is shown occurring at 270 degrees but actual triggers may occur at any phase. Delay and phase synchronization however, will occur as programmed.

Note that trigger system used in the ac source provides great flexibility in generating triggers. The following figure is a simplified model of the trigger system. A complete discussion of the capabilities of the trigger system is found in the ac source Programming Guide.

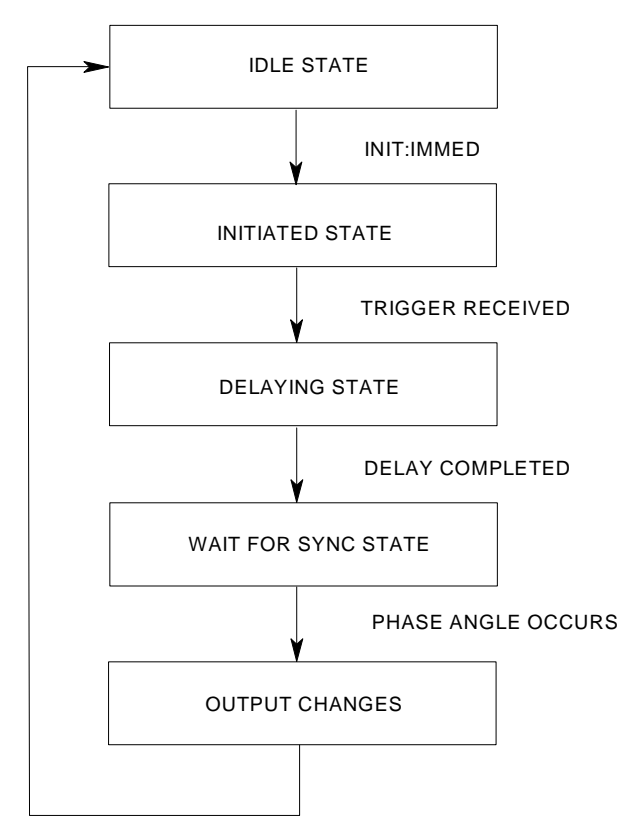

# The front panel menus - at a glance

Local

Press to change the ac source's selected interface from remote operation to local (front panel) operation. Pressing the key will have no effect if the interface state is already Local, Local-with-Lockout, or Remote-with-Lockout.

Error Address

| Error Functions           |              |                                        |
|---------------------------|--------------|----------------------------------------|
| ERROR <value></value>     | Displays sys | tem error codes stored in the SCPI     |
|                           | error queue. | If no errors exist, a 0 is displayed.  |
|                           | The Err annu | unciator is lit when there are errors. |
| Address Functions         |              |                                        |
| ADDRESS <value></value>   |              | sets the GPIB address                  |
| INTF GPIB   RS232         |              | selects an interface                   |
| BAUDRATE 300   600   1200 |              | selects the baud rate                  |
| 2400                      | 4800   9600  |                                        |
| PARITY NONE   E           | /EN   ODD    | selects message parity                 |
| LANG SCPI   E901          | 2            | selects the language                   |
| NOUTPUTS 1   3            |              | selects the number of outputs1         |

Save Recall

#### Save Functions

Press to save an existing ac source state in nonvolatile memory. Up to 16 states can be saved (0-15).

#### **Recall Functions**

Press to place the ac source into a previously saved state. Up to 16 states can be recalled (0-15).

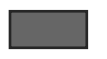

First press and release this blue shift key to select a shifted function. The Shift annunciator lights when this key is pressed.

#### **FUNCTION Keys**

#### Harmonic

Meter

| Harmonic Functions                            |                                     |  |  |
|-----------------------------------------------|-------------------------------------|--|--|
| <reading>A I:MAG: <index></index></reading>   | current harmonic magnitude          |  |  |
| reading>° I:PHASE: <index></index>            | current harmonic phase              |  |  |
| <reading>V V:MAG: <index></index></reading>   | voltage harmonic magnitude          |  |  |
| <reading>° V:PHASE: <index></index></reading> | voltage harmonic phase              |  |  |
| <reading> N:MAG: <index></index></reading>    | neutral current harmonic magnitude  |  |  |
| <reading>° N:PHASE: <index></index></reading> | neutral current harmonic phase      |  |  |
| <reading> CURR:THD</reading>                  | current total % harmonic distortion |  |  |
| creading> VOLT:THD                            | voltage total % harmonic distortion |  |  |

Meter functions continued on next column

#### FUNCTION Keys

| Mete                                       | er Functions                |
|--------------------------------------------|-----------------------------|
| <reading>V <reading>Hz</reading></reading> | rms voltage and frequency   |
| <reading>V <reading>A</reading></reading>  | rms voltage and rms current |
| <reading>A <reading>Hz</reading></reading> | rms current and frequency   |
| <reading>V <reading>W</reading></reading>  | rms voltage and power       |
| <reading> CREST F</reading>                | current crest factor        |
| <reading>A PK REP</reading>                | peak current, repetitive    |
| <reading>A PK NR</reading>                 | peak current, nonrepetitive |
| <reading>VA</reading>                      | apparent power              |
| <reading> VAR</reading>                    | reactive power              |
| <reading>W TOTAL</reading>                 | total power all phases1     |
| <reading> PFACTOR</reading>                | power factor                |
| <reading>A NEUTRAL</reading>               | neutral rms current1        |

#### Output

Input

| Output Functions         |                                                    |  |
|--------------------------|----------------------------------------------------|--|
| OUTP:COUP AC   DC        | select output coupling <sup>3</sup>                |  |
| *RST                     | executes the *RST command                          |  |
| TTLT:SOUR BOT  EOT  LIST | select Trigger Out source coupling                 |  |
| TTLT:STATE ON   OFF      | set Trigger Out state                              |  |
| IMP:STATE ON   OFF       | set output impedance programming <sup>3</sup>      |  |
| IMP:REAL <value></value> | set real part of output impedance <sup>3</sup>     |  |
| IMP:REAC <value></value> | set reactive part of output impedance <sup>3</sup> |  |
| PON:STATE RST   RCL0     | select power-on state command                      |  |
| RI LATCHING   LIVE   OFF | sets remote inhibit mode                           |  |
| DFI ON   OFF             | sets discrete fault indicator state                |  |
| DFI:SOUR QUES   OPER     | select the DFI source                              |  |
| ESB   RQS   OFF          |                                                    |  |
| Input Functions          |                                                    |  |
| INP:COUP AC   DC   ACDC  | choose meter coupling                              |  |
| CURR:RANGE HIGH   LOW    | current measurement range <sup>3</sup>             |  |
| WINDOW KBESSEL   RECT    | select harmonic measurement                        |  |
|                          | window meter                                       |  |

#### Status

Prot

| Status Functions                      |                                                  |
|---------------------------------------|--------------------------------------------------|
| *CLS                                  | executes the *CLS command                        |
| STATUS:PRESET                         | executes STATus:PRESet command                   |
| *ESR? <value></value>                 | return Event Status register value               |
| *STB <value></value>                  | return Status Byte register value                |
| OPER:EVEN? <value></value>            | return STAT:OPER:EVENT? value                    |
| OPER:COND <value></value>             | return STAT:OPER:COND? value                     |
| QUES:EVEN? <value></value>            | return STAT:QUES:EVENT? value                    |
| QUES:COND <value></value>             | return STAT:QUES:COND? value                     |
| Protect Functions                     |                                                  |
| PROT:CLEAR                            | clears latched protection signal                 |
| CURR:PROT ON   OFF                    | set overcurrent protection function              |
| VOLT PROT ON OFF                      | set overvoltage protection function <sup>3</sup> |
| VOLT:PROT <value></value>             | set overvoltage protection level                 |
| DELAY <value></value>                 | set a time delay for activating a                |
|                                       | protection fault                                 |
| · · · · · · · · · · · · · · · · · · · |                                                  |

#### Trigger Trigger Control

| Connor                                                        |                                   |  |
|---------------------------------------------------------------|-----------------------------------|--|
| Trigger Function                                              |                                   |  |
| Pressing the Shift Trigger key generates an immediate trigger |                                   |  |
| Trigger Control Functions                                     |                                   |  |
| INIT:IMMED                                                    | Initiate trigger immediately      |  |
| INIT:CONT ON   OFF                                            | Initiate trigger continuously     |  |
| TRIG:SOUR BUS   EXT                                           | Select transient trigger source   |  |
| TTLT   IMM                                                    |                                   |  |
| DELAY <value></value>                                         | Set trigger delay in seconds      |  |
| ABORT                                                         | Abort all trigger sequences       |  |
| SYNC:SOUR PHASE   IMM                                         | Select synchronous trigger source |  |
| SYNC PHASE <value></value>                                    | Set synchronous phase reference   |  |

#### Current

Voltage

| Curren                      | t Functions                                     |  |
|-----------------------------|-------------------------------------------------|--|
| CURR:LEV <value></value>    | set immediate rms current limit <sup>4</sup>    |  |
| CURR:PEAK <value></value>   | set immediate peak current limit <sup>3</sup>   |  |
| CURR:PEAK:T <value></value> | set triggered peak current limit <sup>3</sup>   |  |
| CURR:PEAK:M FIXED   STEP    | select the peak current limit mode <sup>3</sup> |  |
| PULSE   LIST                |                                                 |  |
| Voltage Functions           |                                                 |  |
| VOLT <value></value>        | set immediate ac output voltage <sup>4</sup>    |  |
| VOLT:T <value></value>      | set triggered output voltage <sup>4</sup>       |  |
| VOLT:M FIXED   STEP         | select the voltage mode <sup>4</sup>            |  |
| PULSE   LIST                |                                                 |  |
| RANGE 150   300             | set the voltage range <sup>2, 4</sup>           |  |
| OFFSET <value></value>      | set immediate dc offset voltage <sup>3</sup>    |  |
| OFFSET:T <value></value>    | set triggered dc offset voltage <sup>3</sup>    |  |
| OFFSET:M FIXED   STEP       | select the dc offset voltage mode <sup>3</sup>  |  |
| PULSE   LIST                |                                                 |  |
| SLEW <value></value>        | set voltage slew in V/sec4                      |  |
| SLEW:T <value></value>      | set triggered voltage slew in V/sec4            |  |
| SLEW:M FIXED   STEP         | select the voltage slew mode <sup>4</sup>       |  |
| PULSE   LIST                |                                                 |  |
| OFF:SLW <value></value>     | set dc offset slew in V/sec3                    |  |
| OFF:SLW:T <value></value>   | set triggered dc offset slew in V/sec3          |  |
| OFF:SLW:M FIXED   STEP      | select the dc offset voltage slew               |  |
| PULSE   LIST                | mode <sup>3</sup>                               |  |
| ALC INT   EXT               | select the voltage sense source                 |  |
| ALC:DET RTIME   RMS         | select the voltage sense detector <sup>3</sup>  |  |

#### Phase

Freq

| Phase Functions                      |                                         |
|--------------------------------------|-----------------------------------------|
| PHASE <value></value>                | set immediate output phase <sup>4</sup> |
| PHASE:T <value></value>              | set triggered output phase <sup>4</sup> |
| PHASE:M FIXED   STEP<br>PULSE   LIST | select the phase mode <sup>4</sup>      |
| Freg Functions                       |                                         |
| FREQ <value></value>                 | set immediate output frequency          |
| FREQ:T <value></value>               | set triggered output frequency          |
| FREQ:M FIXED   STEP<br>PULSE   LIST  | select the frequency mode               |
| SLEW <value></value>                 | set frequency slew in Hz/sec            |
| SLEW:T <value></value>               | set triggered frequency slew Hz/sec     |
| SLEW:M FIXED   STEP<br>PULSE   LIST  | select the frequency slew mode          |

#### Shape

| Shape Functions                                                              |                      |                     |  |
|------------------------------------------------------------------------------|----------------------|---------------------|--|
| SHAPE                                                                        | SINE  SQUARE         | set immediate shape |  |
|                                                                              | CSIN   <user></user> |                     |  |
| SHAPE:T                                                                      | SINE SQUARE          | set triggered shape |  |
|                                                                              | CSIN   <user></user> |                     |  |
| SHAPE:M                                                                      | FIXED   STEP         | set shape mode      |  |
|                                                                              | PULSE   LIST         |                     |  |
| CLIP <valu< td=""><td>e&gt;</td><td>set clipping level</td><td></td></valu<> | e>                   | set clipping level  |  |

#### List

Pulse

| List Functions                         |                                                  |  |
|----------------------------------------|--------------------------------------------------|--|
| COUNT <value></value>                  | number of times a list repeats                   |  |
| DWEL: <index> <value></value></index>  | list of output dwell times                       |  |
| FREQ: <index> <value></value></index>  | list of output frequencies                       |  |
| FSLW: <index> <value></value></index>  | list of output frequency slew rates              |  |
| IPK: <index> <value></value></index>   | list of output peak current limits <sup>3</sup>  |  |
| OFFS: <index> <value></value></index>  | list of dc output voltages <sup>3</sup>          |  |
| OSLW: <index> <value></value></index>  | dc offset voltage slew rate list <sup>3</sup>    |  |
| PHASE: <index> <value></value></index> | list of output voltage phase angles <sup>4</sup> |  |
| SHAP: <index> SINE   SQUARE</index>    | list of output waveform shapes                   |  |
| CSIN   <user></user>                   |                                                  |  |
| STEP ONCE   AUTO                       | set response of list to triggers                 |  |
| TTLT: <index> ON   OFF</index>         | set trigger out pulse list                       |  |
| VOLT: <index> <value></value></index>  | list of ac output voltages <sup>4</sup>          |  |
| VSLW: <index> <value></value></index>  | list of output voltage slew rates <sup>4</sup>   |  |
| Pulse Functions                        |                                                  |  |
| WIDTH <value></value>                  | set the pulse width                              |  |
| COUNT <value></value>                  | set the number of output pulses                  |  |
| DCYCLE <value></value>                 | set the pulse duty cycle                         |  |
| PER <value></value>                    | set the pulse period count                       |  |
| HOLD WIDTH   DCYCLE                    | set parameter that is held constant              |  |
|                                        |                                                  |  |
|                                        |                                                  |  |

▼ Index 🛦 Index 

#### ▼ ▲ Index Functions

These are Shift Index keys which are used to scroll through indexed functions. Press these keys to step through integers 0 through 50 for a harmonic list, or 0 through 99 for list points. Hold down these keys to rapidly access any harmonic or list point.

▼ ▲ Functions These keys let you move through the choices in a command list. Command lists are circular; you can return to the starting position by continuously pressing either key.

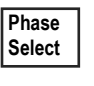

T

This key applies to 3-phase ac sources only. Pressing this key successively selects phase 1 first, followed by phase 2, phase 3, and then all three phases.

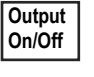

This key toggles the output on and off. When off, the ac source output is disabled and the Dis annunciator is on.

#### **ENTRY Keys**

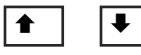

These keys let you scroll through choices in a **parameter** list that apply to a specific command. Parameter lists are circular; you can return to the starting position by continuously pressing either key. If the command has a numeric range, these keys increment or decrement the existing value.

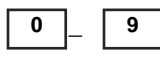

The numeric keys 0 through 9 are used for entering numeric values.

| -     |  |
|-------|--|
| Enter |  |

Press shift and this key to enter a minus. Press this key alone to enter a decimal point.

Until you press the Enter key, the values or parameters you enter with the other Entry keys are displayed but not entered into the ac source.

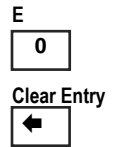

Press Shift and this key to enter an exponent.

Press Shift and this key to abort a keypad entry and clear the value. When editing a list, pressing Clear Entry truncates or clears the list at the presently displayed list point. Press this key alone to backspace and delete the last digit entered

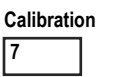

Press Shift and this key to access the calibration menu. Refer to appendix B In the user's for more information.

#### Notes:

1 Valid for Model Keysight 6834B only 2 Valid for Models Keysight 6814B, 6834B, and 6843A and

2 Valid for Models Keysight 6814B, 6834B, and 6843A only 3 Valid for Models Keysight 6811B, 6812B, and 6813B only

4 Phase selectable on Keysight 6834B

| Documentation Map                                                               |                                                                                                    |
|---------------------------------------------------------------------------------|----------------------------------------------------------------------------------------------------|
| Quick Start Guide<br>(this document)                                            | Condensed overview of ac source operation.<br>Read this to quickly get started.                                                        |
| Quick Reference Card                                                            | Memory jogger for front panel and remote<br>programming commands. Use this if you are<br>already familiar with programming ac sources. |
| User's Guide<br>(pdf file included on Customer<br>Care CD-ROM)                  | Includes description, installation, checkout, operation, specifications, and calibration.                                              |
| Programming Guide<br>(pdf file included on Customer<br>Care CD-ROM)             | Includes introduction to SCPI, command<br>reference dictionary, and application<br>examples.                                           |
| Service Guide<br>(pdf file included on Customer<br>Care CD-ROM)                 | Includes assembly level repair procedures and detailed schematics.                                                                     |
| Localized Quick Start Guides<br>(pdf files included on<br>Customer Care CD-ROM) | Available in French, German, Spanish, Italian,<br>Japanese, Korean, Simplified and Traditional<br>Chinese.                             |

The web has the most up to date version of the manuals. Go to <u>http://www.keysight.com</u>. Type your model number (e.g. 6811B) into the Search field on the top of the page and click GO. Scroll down to "Manuals and Guides".

To order a printed copy of any of the above manuals, go to <u>http://www.parts.keysight.com</u>. Enter either the product number (e.g. 6811B) or the part number (e.g. 5962-0883) in the Search Value field on the top of the page and click Start Search.

This information is subject to change without notice. © Keysight Technologies 1995 - 2014 December 2014

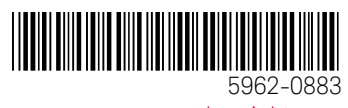

www.keysight.com

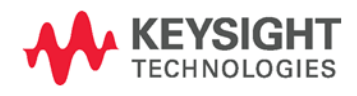